## Logowanie do Portalu IHR:

- 1. Otwórz przeglądarkę internetową i wejdź pod adres <u>www.eurokadra.expert/odbierz-</u> <u>swoj-pit/</u>.
- 2. Na stronie znajdź przycisk "Zaloguj się" i kliknij na niego.
- 3. W formularzu logowania znajdź przycisk instrukcja w języku dla Ciebie zrozumiałym. Następnie kliknij i pobierz.
- 4. W formularzu logowania znajdź przycisk Set language. Następnie kliknij na Polski i wybierz z listy język zrozumiały dla Ciebie oraz przycisk "Set language".
- W formularzu logowania wprowadź login oraz pierwsze hasło, które zostały dostarczone przez koordynatora/administratora systemu. Następnie kliknij przycisk "Zaloguj".

## **Pobieranie PIT-ów:**

- 1. Po zalogowaniu wprowadź 4 ostatnie cyfry swojego numeru PESEL, a następnie kliknij przycisk "Akceptuj".
- 2. Uzupełnij wymagane dane osobowe, takie jak adres e-mail, numer telefonu (pamiętaj, że akceptowane są tylko polskie numery), oraz dwukrotnie wprowadź nowe hasło.

Ważne, aby nowe hasło było inne niż otrzymane od koordynatora/administratora systemu.

- 1. Zapoznaj się z klauzulą informacyjną i zaznacz checkbox, potwierdzając, że zapoznałeś się z informacjami. Następnie kliknij przycisk "Zapisz zmiany".
- 2. Na podany numer telefonu otrzymasz SMS z kodem weryfikacyjnym. Wprowadź ten kod w odpowiednie pole na stronie i kliknij "Zobacz PIT".
- 3. W kolumnie "Akcje" znajdź ikonę pobierania PIT-a i kliknij na nią.
- 4. Gratulacje! Pobrałeś swoje PIT-y!

## Przypomnienie hasła:

- Jeśli zapomniałeś hasła, kliknij przycisk "Przypomnij hasło" podczas próby logowania.
- Wprowadź swój login, a jednorazowy link do ustawienia nowego hasła zostanie wysłany na adres e-mail, który został podany podczas pierwszego logowania.
- Jeśli nie pamiętasz adresu e-mail, który podałeś/ podałaś skontaktuj się z koordynatorem lub napisz maila na pit@eurokadra.expert

W razie pytań:

Jeśli masz jakiekolwiek pytania lub wątpliwości, skontaktuj się z obsługą portalu IHR poprzez e-mail: pit@eurokadra.expert